### **PREGUNTAS FRECUENTES**

### PERSONAL ASIGNADO A LAS SEDES CGR

#### 1. ¿Qué hacer cuando se bloqueó o expiró mi clave de red o del VPN?

Puede comunicarse con el personal de mesa de ayuda.

Anexos

### 1117, 1703, 1709, 1721

### 2. ¿Me olvide la clave del correo?

La clave de acceso al correo Outlook es la misma con la que ingresan al equipo (clave de red).

#### 3. ¿Qué hacer cuando no puedo acceder al sicgr, sagu interno y unidad K?

**Primero**, verificar en el equipo CGR si las unidades de red están conectadas (U y K). Si visualiza las unidades de red **con X roja**, dar doble click para conectarlo.

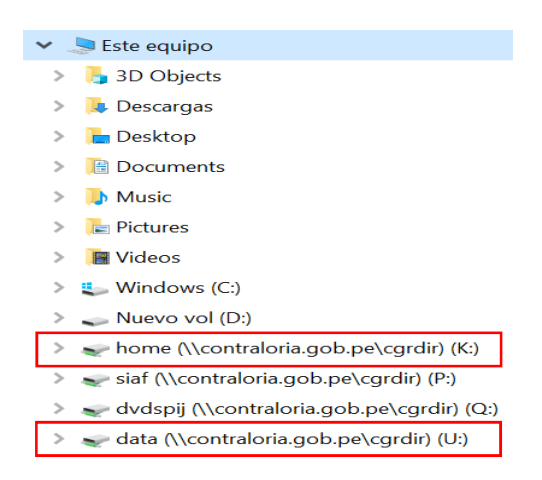

**Segundo**, de no visualizar las unidades de red debe ejecutar el archivo "Unidad UKQ" que se encuentra en el escritorio del equipo, la cual hará que se conecten las unidades.

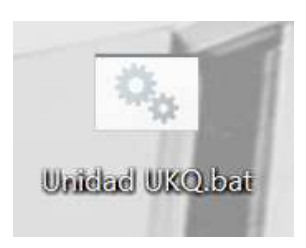

# 4. ¿Qué hacer cuando no puedo visualizar las carpetas dentro de la unidad K?

Previa autorización del propietario de la carpeta, debe solicitar el acceso mediante memorando a la Subgerencia de Operaciones y Plataforma Tecnológica, indicando la ruta específica de la carpeta que desea visualizar.

## 5. ¿Qué puedo hacer cuando no puedo conectar el escritorio remoto?

Debe desconectar y volver a conectar la VPN, también validar que el equipo de la sede esté encendido y conectado el cable de red con ayuda de un colega de su UO.

En el caso, que el equipo que está en sede de la CGR no enciende y/o presenta pantalla negra o azul deberá pedir a la secretaria de su UO que genere una solicitud de mesa de ayuda.

# 6. ¿Qué hacer cuando mi equipo de la CGR no enciende y estoy realizando trabajo remoto?

## A nivel de la Sede Central (Lima):

Debe generar una solicitud de mesa de ayuda a través de un colega o la secretaria de tu UO indicando la fecha que llevará el equipo a soporte técnico (Edif. Pablo Bermudez – Piso 9).

# A nivel de las Sedes Regionales (Provincia):

Debe llevar el equipo a la Sede Regional correspondiente, para su posterior remisión a Soporte Técnico.

## 7. ¿Me olvide la clave del SCA?

Debe ingresar a la opción "Olvidó su contraseña" y deberá seguir los siguientes pasos.

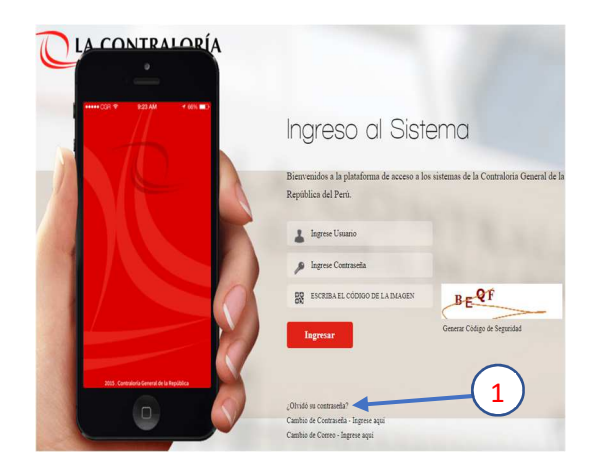

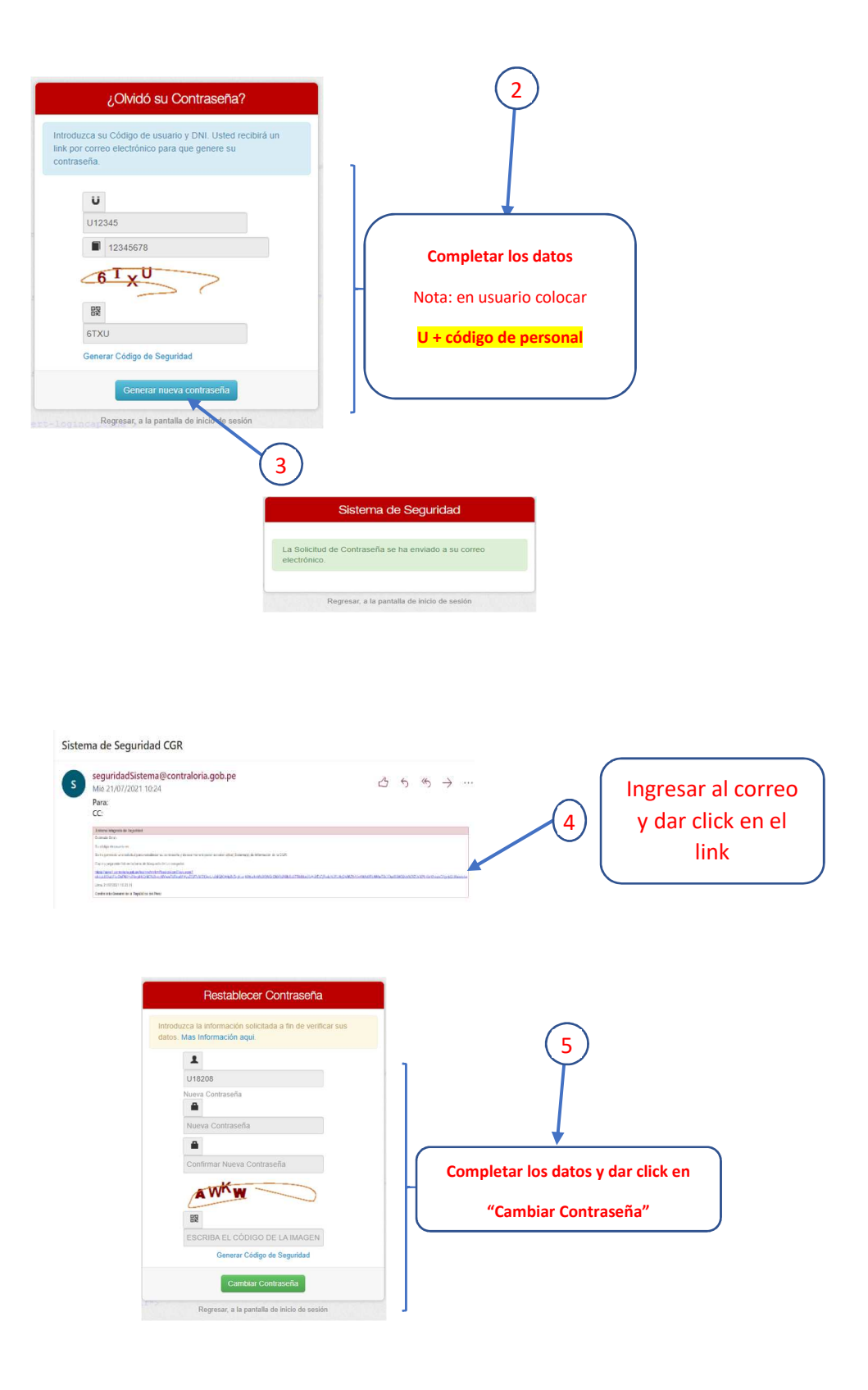

# 8. ¿Como actualizar mi cuenta de correo personal en el legajo web?

Debe ingresar al SCA, al módulo de RRHH, y a la opción Legajo Web.

|                                                                                           | Sistema de Administración de Información de Personal                                                                                                    |
|-------------------------------------------------------------------------------------------|----------------------------------------------------------------------------------------------------|
| LEGAJO V BASISTENCIA V BATENCIÓN MÉDICA V BSUBSIDIOS V BMANUALES V                        |                                                                                                    |
| Leggio Web Datos Personales                                                               |                                                                                                    |
| Datos domiciliarios                                                                       |                                                                                                    |
| Banca, AFP y Seguro Código Apellido Paterno Apellido Materno                              | o Nombree                                                                                                    |
| Estudios Profesionales 2                                                                  | Estude Chal Non Marc                                                                                                    |
| Colegiaturas                                                                              |                                                                                                    |
| Capacitaciones/Especializaciones<br>Eventionale Exhaust                                   | Lugar de Nacimiento (UBIGEO)                                                                                                    |
| Docencias                                                                                 |                                                                                                    |
| Familiares CV. Actualizado (Formato en Word y/o PDF. Max. 4/MB)                           |                                                                                                    |
| Proyectos/Tareas                                                                          | Adjunto Locumento 🐨 VPT 🗶 Eximinar                                                                                                    |
|                                                                                           | $\sim$                                                                                                    |
|                                                                                           | (3)                                                                                                    |
|                                                                                           | $\smile$                                                                                                    |
| Teléfono y Datos Adicionales                                                              |                                                                                                    |
|                                                                                           |                                                                                                    |
| Datos del Teletono                                                                        |                                                                                                    |
| Tipo Teléfono Nro Teléfono Otro(s) Teléfono(s) Seleccione                                 |                                                                                                    |
|                                                                                           |                                                                                                    |
| Datos Adicionales                                                                         |                                                                                                    |
| Apellidos y nombres Correo personal                                                       | Actualizar el correo personal                                                                                                    |
| Tino Sanore Nro RIIC Revete Nro Pasanorte                                                 |                                                                                                    |
| · (4)                                                                                     |                                                                                                    |
| Datas para sasas da Emorransia                                                            |                                                                                                    |
|                                                                                           | LA CONTRALORÍA                                                                                                    |
|                                                                                           | GENTRAL DE LA REPÚBLICA DEL PERO                                                                                                    |
| Comunicarse con la persona Domicilio para avisar por emergencia                           |                                                                                                    |
| Commissioner con se persona Domonio Domonio para avisar por emergencia Llamar al teléfono |                                                                                                    |
| Comminicana con la persona Domicilo para avisar por emergencia                            | LEGAJOV BASISTENCIA A BATENCIÓN MÉDICAV BSUBSIDIOS, BMA<br>Legajo Web Datos Personales                                                                                                    |
| Umicilio para avisar por energencia                                                       | LEGAJOV BASISTENCIA A BATENCIÓN MÉDICAV BSUBSIDIOS, BMA<br>Legajo Web<br>Datos Personales<br>Datos Personales                                                                                                    |
| Lamar al teléfono  Acoptar  Cerrar                                                        | LEGAJOV BASISTENCIA V BATENCIÓN MÉDICAV BSUBSIDIOSV BMAR<br>Legajo web<br>Datos Personales<br>Datos Personales<br>Datos Consultar & Educ Vounder (* Consultar & Consultar & Consultar |
| Lamar at teléfono  Acoptar  Cerrar  Cerrar                                                | LEGAJOV & ASISTENCIA V MEDICAV MEDICAV & SUBSIDIOSV & MARK                                                                                                    |
| Commisse con la personal Commisse con la personal Camar al teléfono Cerrar Corrar         | LEGAIOV & ASISTENCIA V MEDICAV MEDICAV & SUBSIDIOSV & MARK                                                                                                    |

| APLICATIVOS QUE TIENEN LA MISMA CLAVE                                                |                       |  |
|--------------------------------------------------------------------------------------|-----------------------|--|
| Clave de red (ingreso al equipo)                                                     |                       |  |
| VPN                                                                                  | Tienen la misma clave |  |
| Correo Outlook                                                                       |                       |  |
| Sistema de Mesa de Ayuda                                                             |                       |  |
| Propalms                                                                             |                       |  |
| Sicgr                                                                                | Tienen la misma clave |  |
| Sagu interno                                                                         |                       |  |
| Sistema Central de Aplicaciones (SCA)                                                | Tienen la misma clave |  |
| Sistema de Gestión Documental (SGD)                                                  |                       |  |
| <b>Nota:</b><br>Tomar en cuenta este cuadro cuando cambie la clave de un aplicativo. |                       |  |